## 残高照会・入出金明細照会

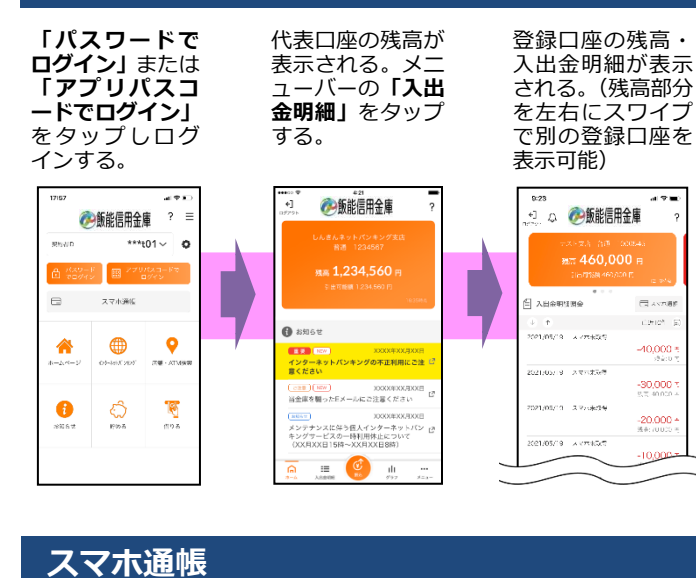

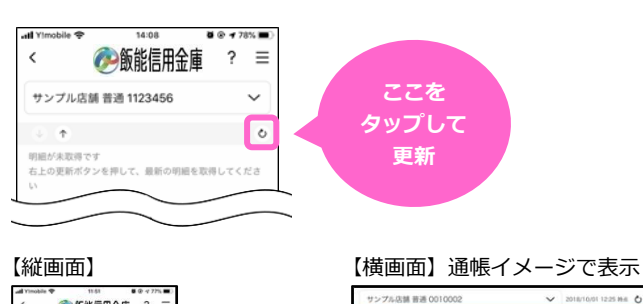

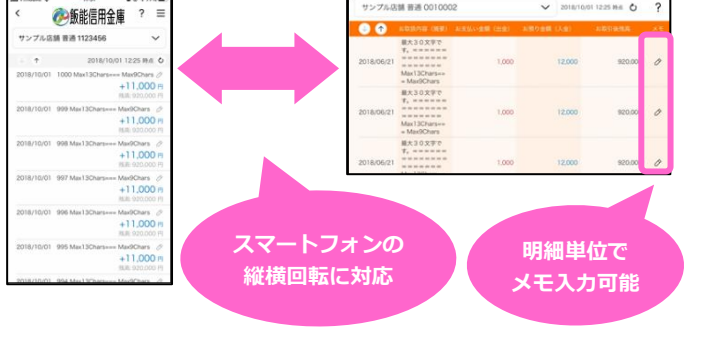

本アプリの操作方法に関するお問い合わせ先 しんきんインターネットバンキングヘルプデスク 0120-884-104 音声ガイダンス「1」 (平日 9:00~22:00 土日祝日 9:00~17:00 受付)

## **はんしんバンキングアプリサービス** ご利用にあたってのご案内

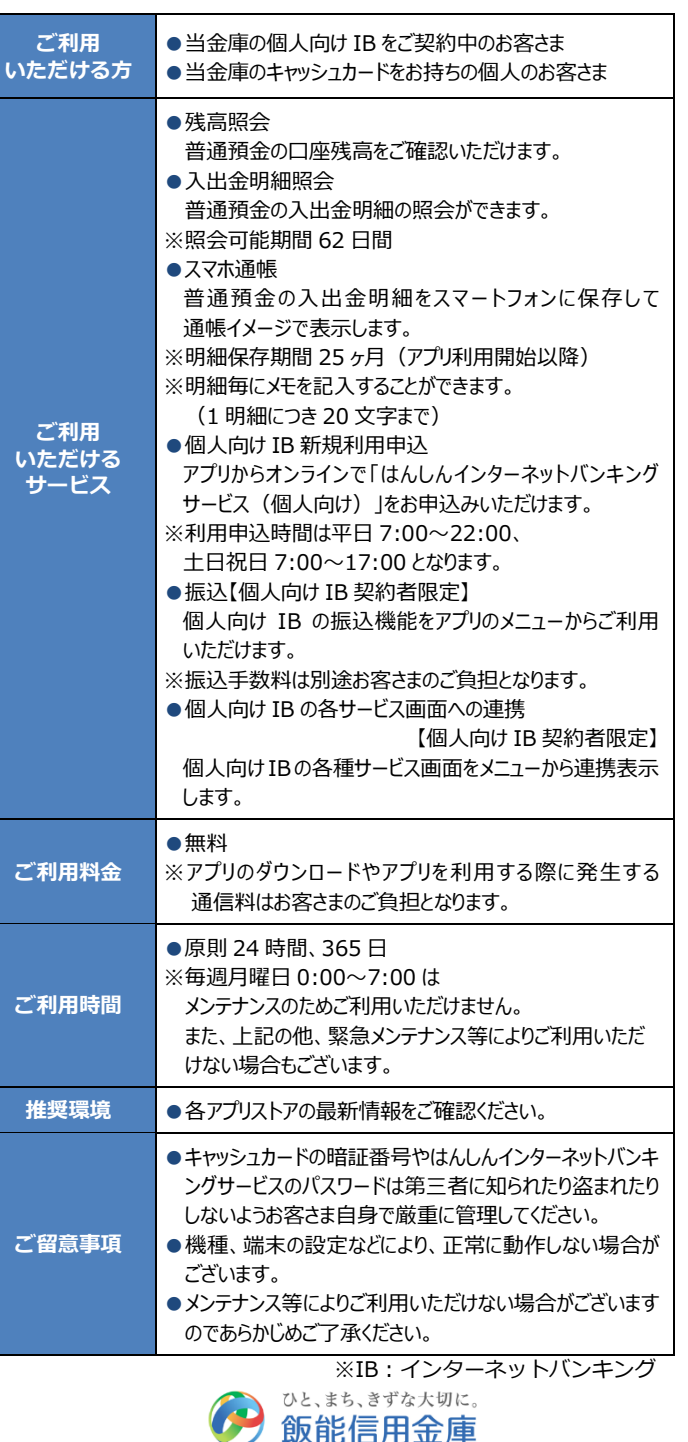

## ●アプリで残高・入出金明細が確認できます●

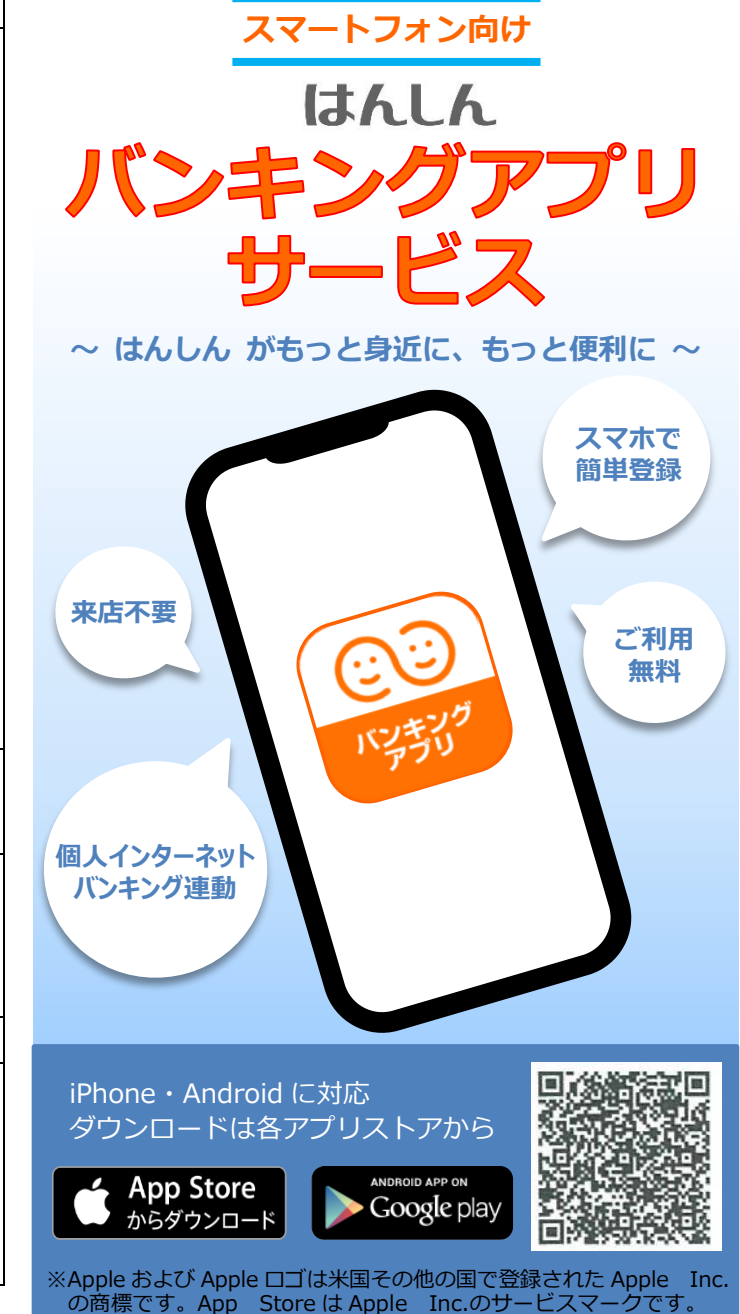

※Android、Google Play ロゴは、Google Inc.の商標です。

## 初回利用開始手続きの流れ(※ご利用されるサービスにより登録方法が異なるのでご注意ください)

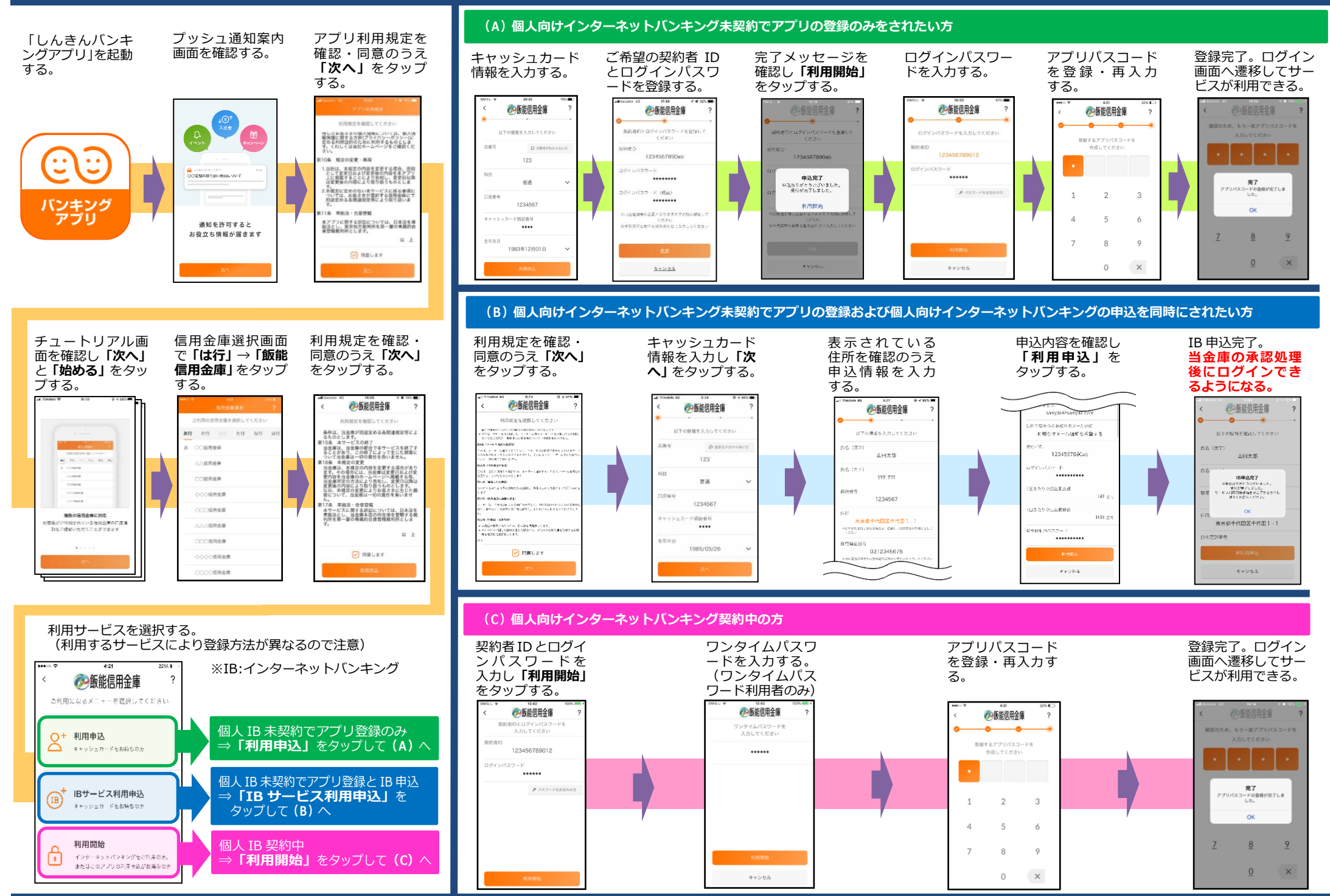